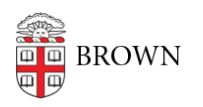

Knowledgebase > Software > Installation Instructions > AirMedia Installation Instructions

## AirMedia Installation Instructions

Tuesday Mueller-Harder - 2023-10-25 - Comments (0) - Installation Instructions

## Windows

- 1. Download the Windows installation file.
- 2. Right-click on the downloaded .exe file and select "Run as Administrator".
- 3. See <u>Connecting to an AirMedia with a Windows Laptop</u> for connectivity instructions.

## macOS

- 1. Download the macOS installation file.
- 2. Double-click the downloaded file to begin the installer.
- 3. See <u>Connect to an AirMedia on a Mac Laptop</u> for connectivity instructions.

## iOS/Android

Visit our articles for <u>Android</u> or <u>iOS</u> for instructions on obtaining the Crestron AirMedia application and for connectivity information.

Related Content

- Learn about Wireless Projection
- Connect to an Airmedia on a Mac Laptop
- Connecting to an Airmedia with a Windows Laptop
- Connect to an Airmedia with an Apple IOS device
- Connecting to an Airmedia with an Android device.